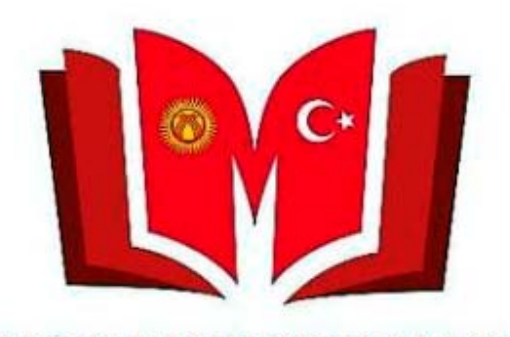

KYRGYZ TURKISH MANAS UNIVERSITY LIBRARY

Веб баракчабызда (<u>http://library.manas.edu.kg/</u>) жайгашкан **«Электрондук каталог"** бөлүмүн же <u>http://yordam.manas.edu.kg/aea</u> адресин ачып университетибиздин атынан жарык көргөн баардык илимий басылмаларга байланыша аласыз.

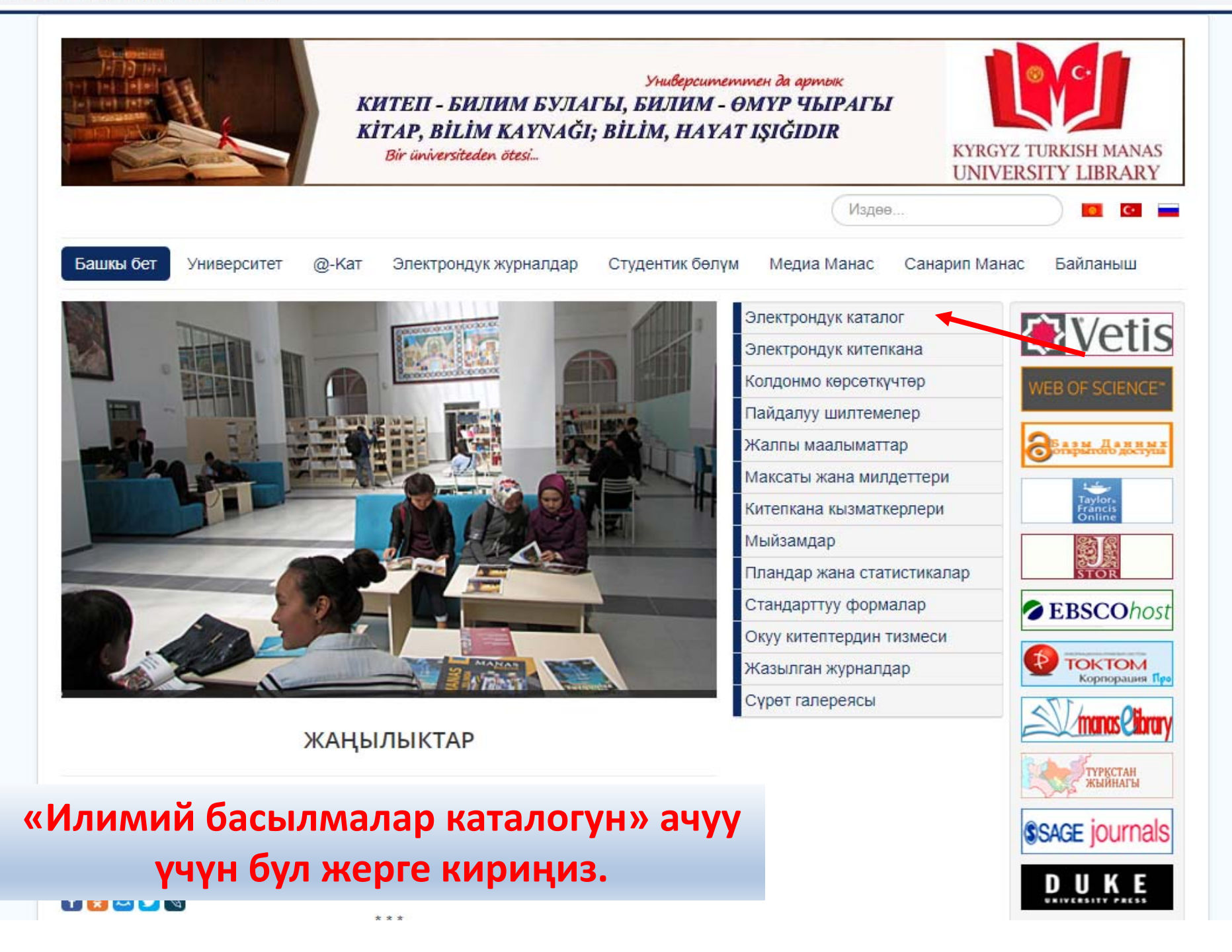

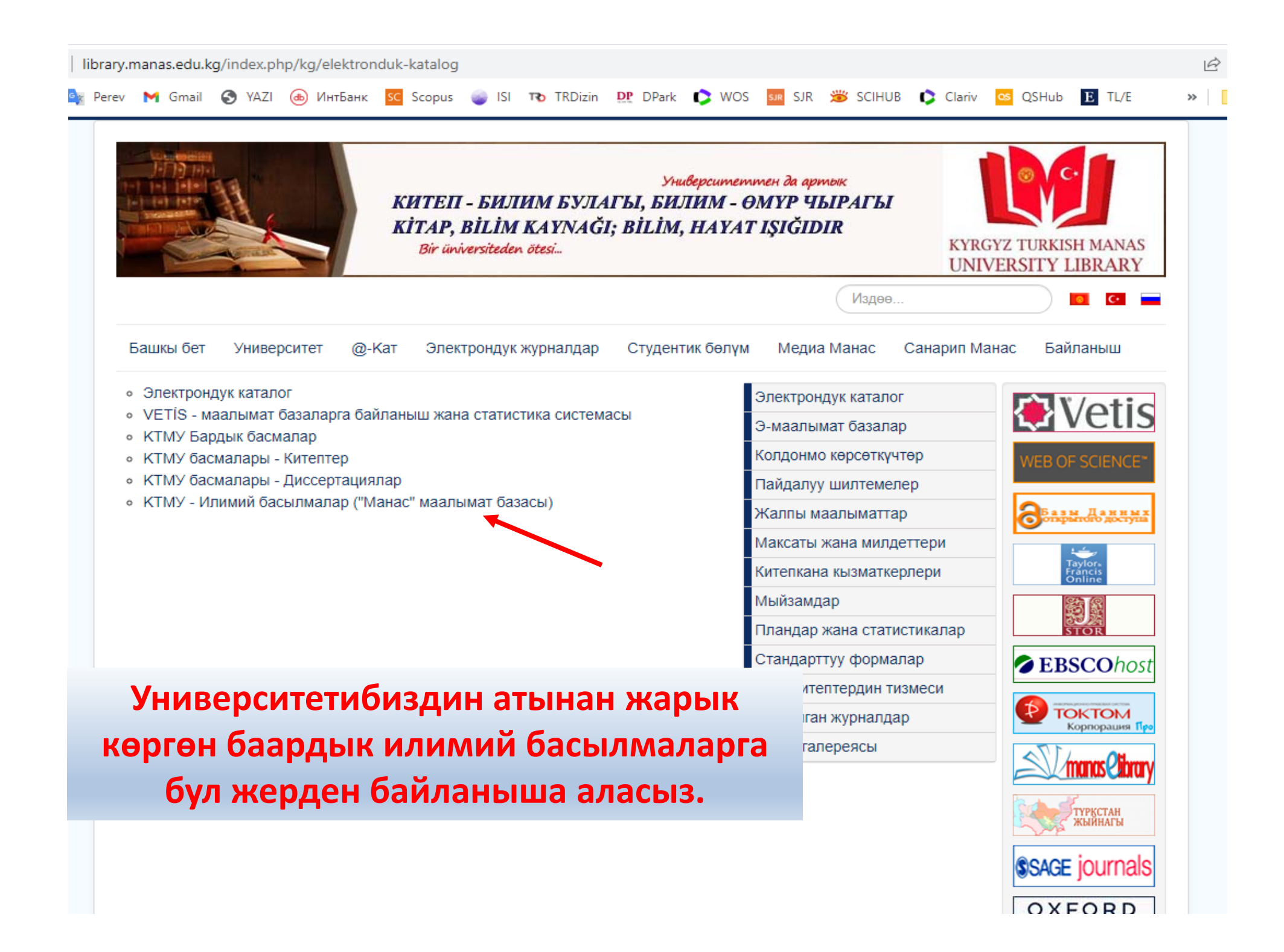

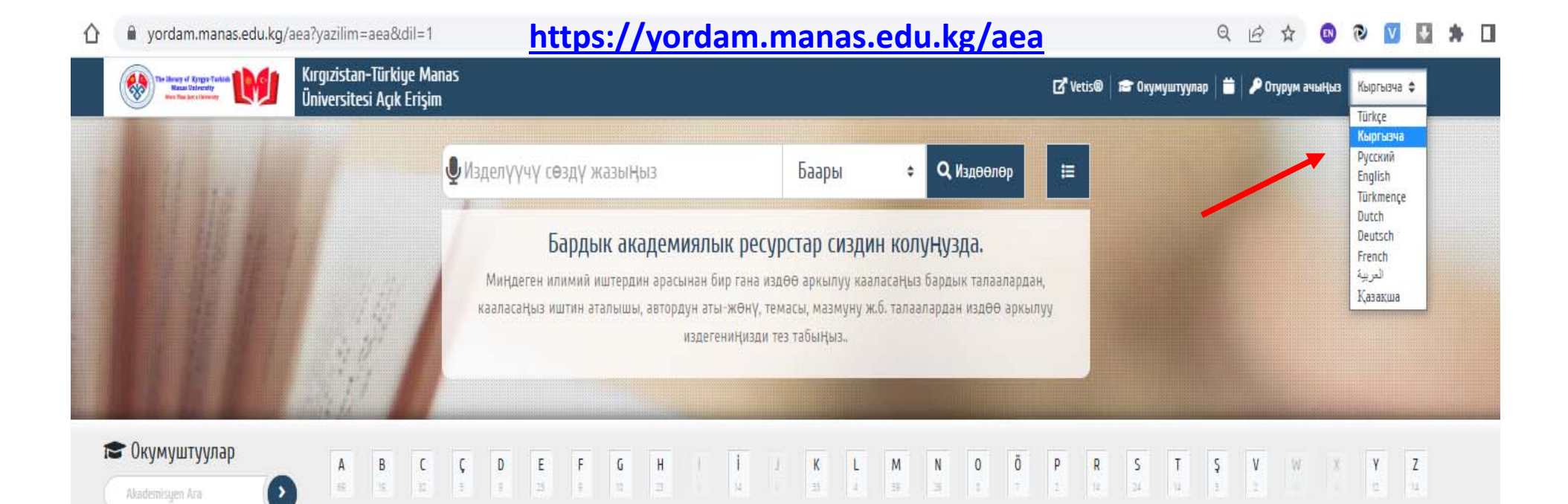

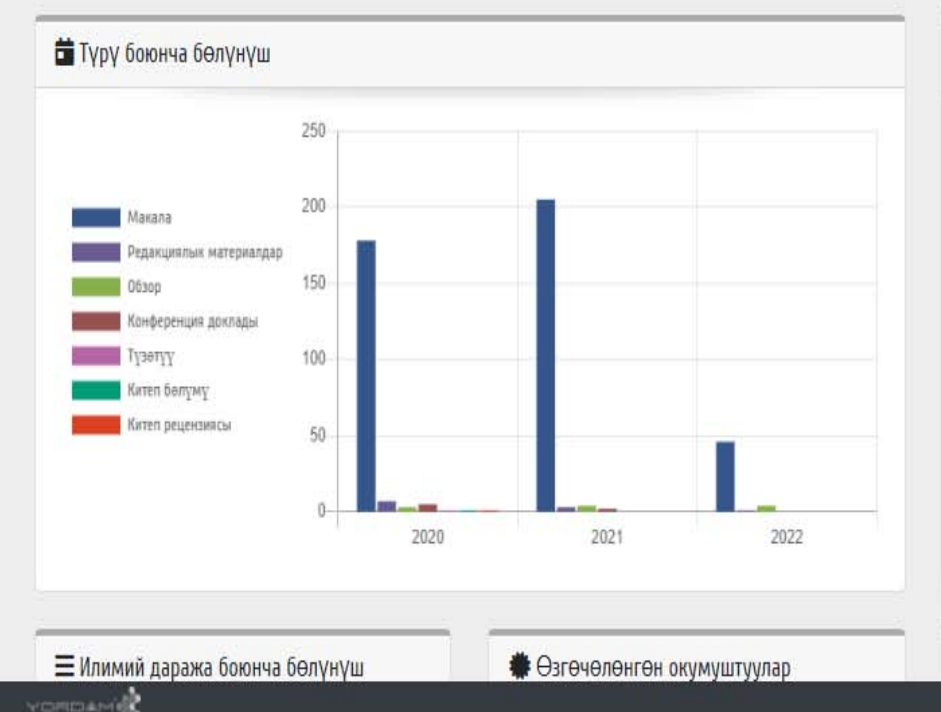

| 📕 Макала [ 1568 ]              | %93.1 |
|--------------------------------|-------|
| 📕 Конференция доклады [72]     | %4.3  |
| 📕 Обзор [14]                   | %0.8  |
| 📕 Редакциялык материалдар [12] | %0.7  |
| 📕 Китеп бөлүмү [7]             | %0.4  |
| 📕 Китеп рецензиясы [7]         | %0.4  |
| 📕 Τγзөтγγ [3]                  | %0.2  |
| 📕 Кат [1]                      | %0.1  |
| 📕 Жолугушуу аннотациясы [1]    | %0.   |

↓Z Ko.

Social Sciences and Humanities [373] Technical, Science and Applied Sciences [5... Economics and Business [197] Agriculture and Veterinary [264] Tourism and Hotel Management [72] Communication and Journalism [73] Sports and Physical Education [32] Medicine. Medical Sciences [0]

Language and Linguistics [78]

## Интерфейс тилин өзгөртсөңүз болот.

🛢 Коллекции

#### QB ☆ 💿 🕑 🔽 🛃 🗯 🗌

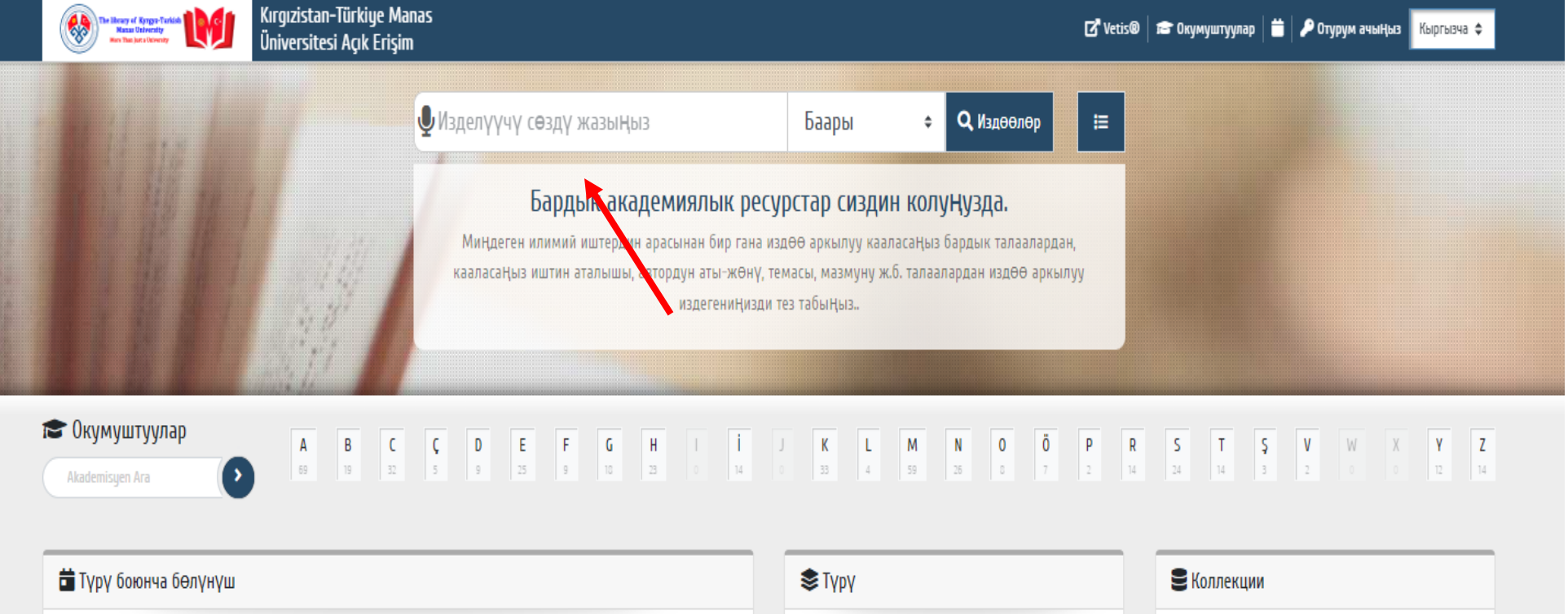

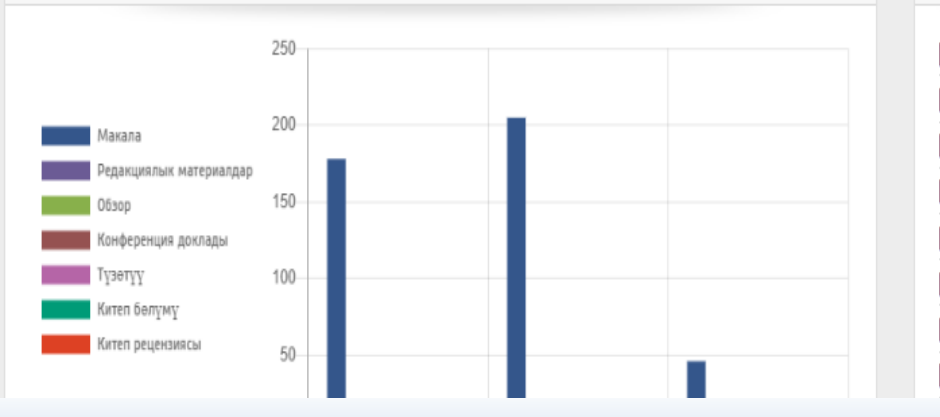

#### 📕 Макала [ 1568 ] %93.1 📕 Конференция доклады [72] %4.3 📕 Обзор [14] %0.8 Редакциялык материалдар [12] %0.7 📕 Китеп бӨлүмү [7] %0.4 Китеп рецензиясы [7] %0.4 Түзөтүү [3] %0.2 Кат [1] %0.1 %0.1 циясы [1] Керектүү сөздү же сөздөрдү жазып

### Social Sciences and Humanities [373] Technical, Science and Applied Sciences [ 5... Economics and Business [197] Agriculture and Veterinary [264] Tourism and Hotel Management [72] Communication and Journalism [73] Sports and Physical Education [32] Medicine. Medical Sciences [0] Language and Linguistics [78] Art [13]

Илимий даража боюнча бөлүнүш

🏶 Өзгөчөлөнгөн окумуштуулар

издөө жүргүзүңүз.

↓а Коллекция бөлүнүшү

#### ୍ ର 🖻 🖈 🚳 🖻 🔽 🛸 E

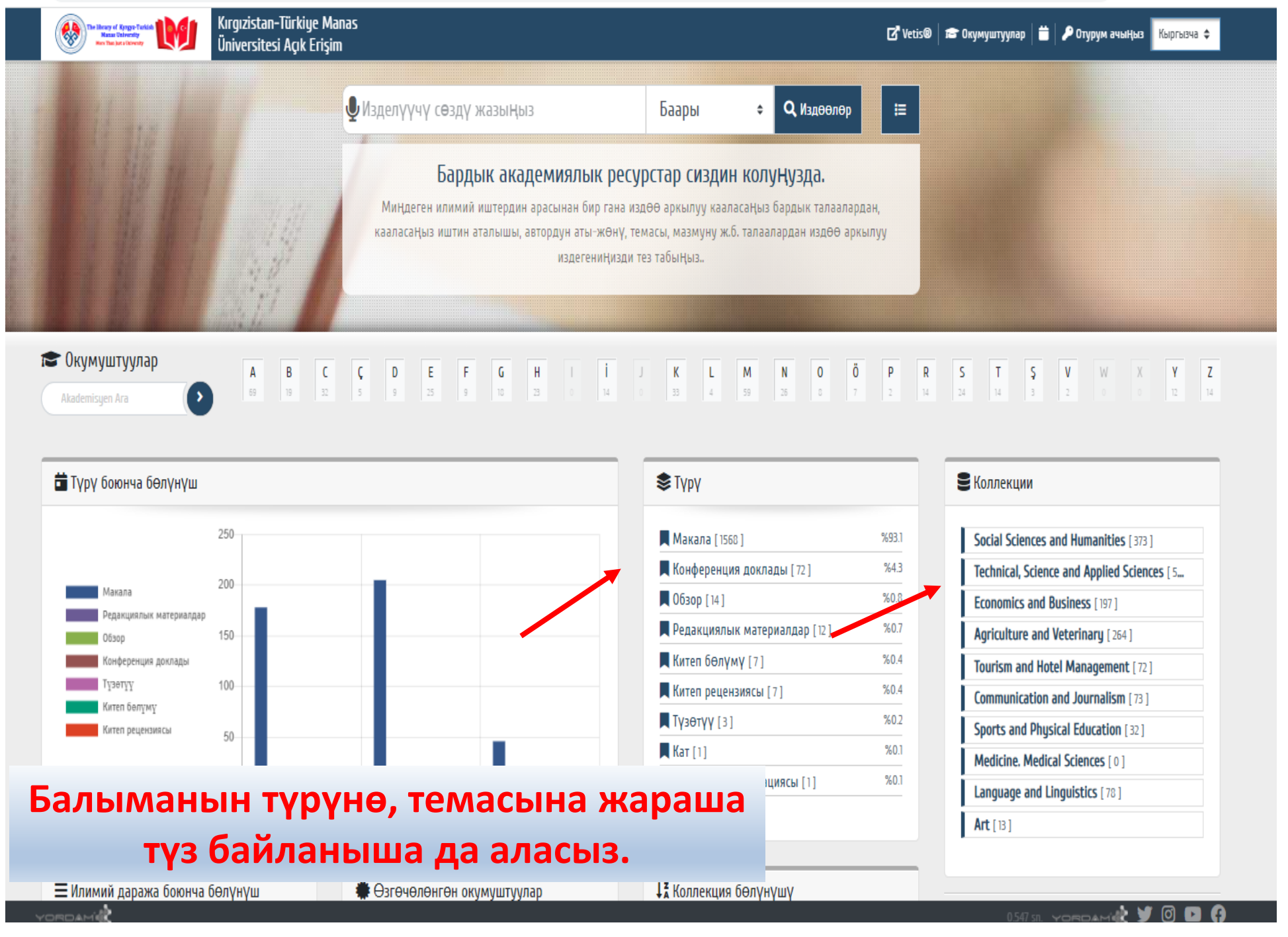

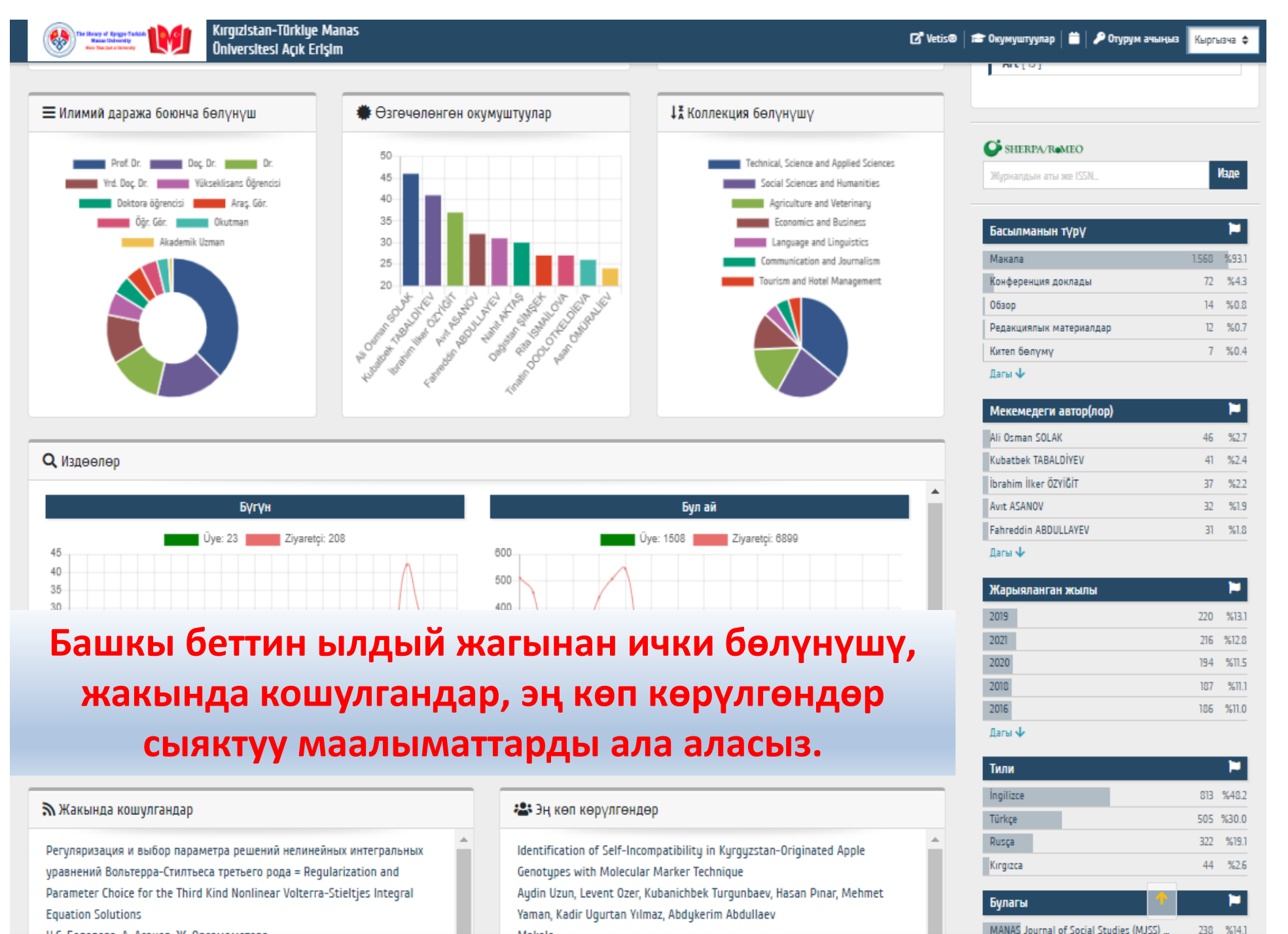

ORDAMÍ

1547 sii. Yoroamik 🔰 🙆 🖬 😭

#### ୍ ର 🖻 🖈 🚳 🖻 🔽 🛸 E

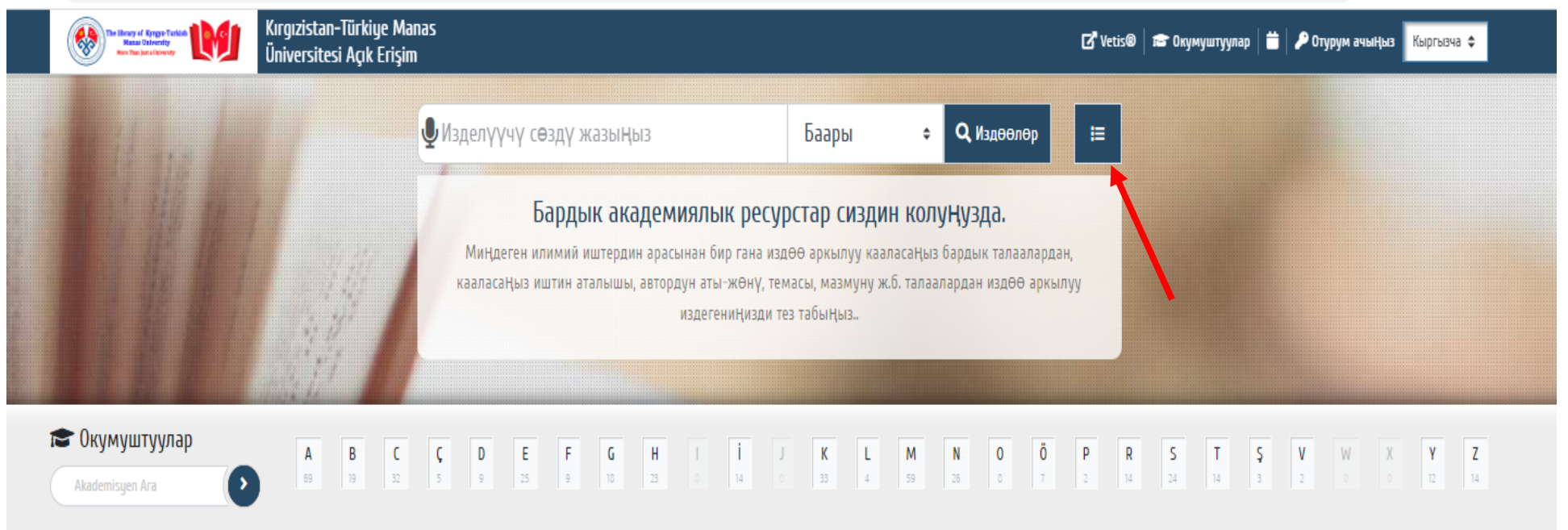

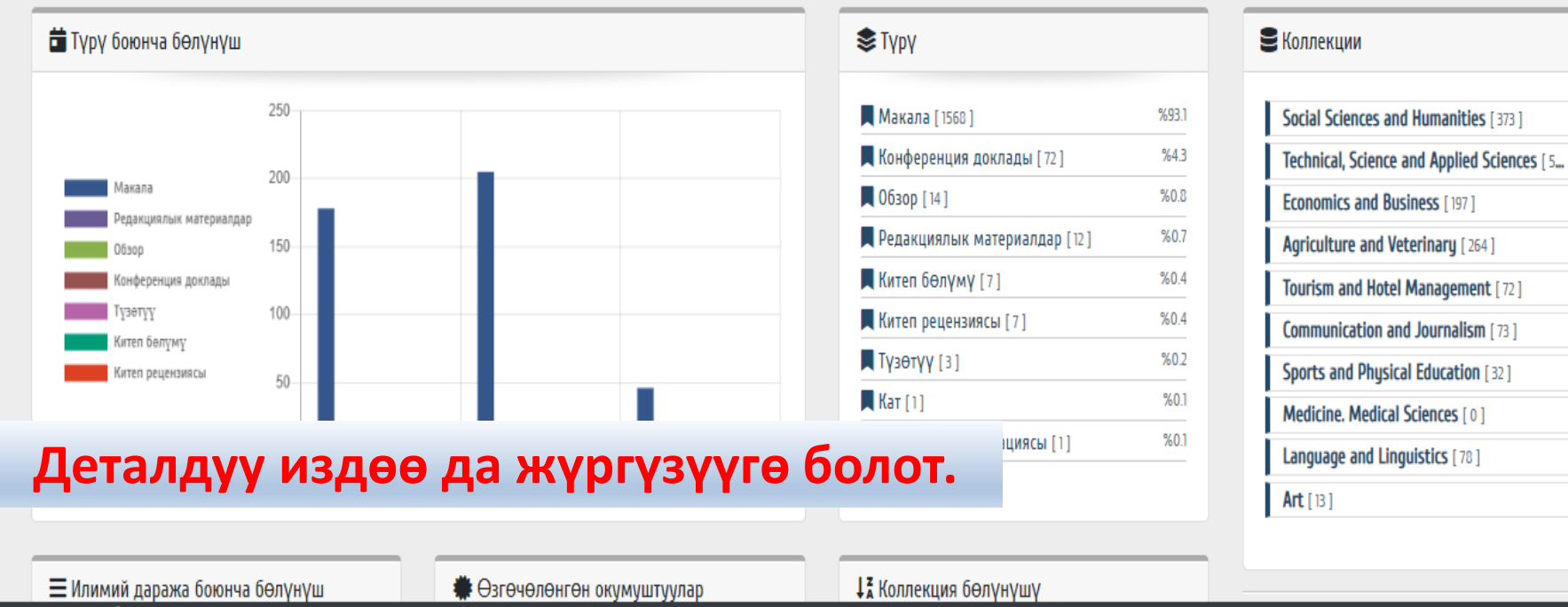

7 sn. Yordamidt 🔰 🖸 🖪 🖪

#### 🔶 C 🏠 🔒 yordam.manas.edu.kg/aea/?p=1&dil=1&tip=gelismis&gorunum=&tk=&alan=&q=F006\_txt:(kyrgyz)%20AND%20F023\_txt:("web%20of%20science%20core%20collection")

| Wind University<br>In the University<br>In the Data States Newsy | n-Türkiye M<br>esi Açık Erişi | anas<br>N       |                 |                  | 🔍 🗹 Vetis® 🕋 Окумуштуулар 🗎 🔎 Отурум ачыңыз 🥻 Кыргызча 💠                                                                                                    |
|------------------------------------------------------------------|-------------------------------|-----------------|-----------------|------------------|----------------------------------------------------------------------------------------------------|
| Деталдуу издөө                                                   |                               |                 |                 |                  | Издөөгө жардам                                                                                                    |
| кугдуг                                                           | Аннотация                     |                 | ÷ +             |                  | - Кошуп же алып салгыңыз келген критерийлер үчүн ЖАНА / ЖЕ / ЭМЕС опциясын колдоно аласыз.<br>- Жокко чыгаруу баскычын басуу менен жӨнӨкӨй издӨӨгӨ кайтууга болот. |
| VE v "web of science core collection"                            |                               | Маалымат базала |                 | \$               |                                                                                                    |
| <b>Q, И</b> здөө X Баш тарт                                      |                               |                 |                 |                  |                                                                                                    |
| Табылганы <b>: 71</b> Даана 0.069 сл                             |                               |                 |                 |                  | 1 2 6 > Тизмекте 🖨 🗰 🔚                                                                                                    |
| Издөө системалары Жыйынтык көрсөт                                | ¥                             | Конференция     | поклалы         |                  |                                                                                                    |
| l Yök                                                            | 0                             | nonpependin     | доплады         |                  |                                                                                                    |
| 🔶 Aperta                                                         | 0                             |                 | Басылманын аты  | Impact of Afghar | istan on the Security of Kyrgyzstan                                                                                                    |
| H Harman                                                         | 0                             |                 | Автор/лор       | Zhamgyrbek Bok   | oshov                                                                                                    |
| TR Dizin                                                         | 0                             |                 | Басылманын түрү | Конференция до   | жлады                                                                                                    |
| Pubmed                                                           | 0                             |                 |                 |                  |                                                                                                    |
|                                                                  |                               | <b>@</b> 1      |                 |                  |                                                                                                    |
| Коллекция [9]                                                    | ¥                             | Макала          |                 |                  |                                                                                                    |
| Technical, Science and Applied Sciences                          | 25                            |                 |                 |                  |                                                                                                    |
| Social Sciences and Humanities                                   | 2                             |                 | Басылманын аты  | Web site accessi | bility, usability and security: a survey of government web sites in Kurgyz Republic                                                                                |
| E IN IN IN                                                       | -                             |                 |                 |                  |                                                                                                    |

19 1

Мисал катары, Аннотациясында «Kyrgyz» сөзүн камтыган, «Web of Science Core Collection» маалымат базасында индекстелген журналдарда жарык көргөн илимий басылмаларды издеп көрөлү. -> C 🟠 🔒 yordam.manas.edu.kg/aea/?p=1&dil=1&tip=gelismis&gorunum=&tk=&alan=&q=F006\_txt(kyrgyz)%20AND%20F023\_txt("web%20of%20science%20core%20collection")

| Kırgızistan-Türkiye<br>Mazi Universit<br>Üniversitesi Açık Eri | Manas<br>şim          |                      |                                           | Q   🗗 Vet                                 | is® 🞓 Окумуштуулар 📋                  | <b>₽</b> Отурум ачыңыз <mark>Кыргы</mark> | ызча 🗲 |
|----------------------------------------------------------------|-----------------------|----------------------|-------------------------------------------|-------------------------------------------|---------------------------------------|-------------------------------------------|--------|
| Табылганык 71 Даана 0.069 со                                   |                       |                      |                                           |                                           | 126                                   | > Тизмекте 🖨 🛄                            | ≣      |
| Издөө системалары Жыйынтык көрсөт                              | Конференция доклады   |                      |                                           |                                           |                                       |                                           |        |
| log Yök 🛛 🕥                                                    |                       |                      |                                           |                                           |                                       |                                           |        |
| 🔶 Aperta 🛛 🔘                                                   | Басылл                | анын аты Impact of A | fghanistan on the Security of Kyrgyzs     | stan                                      |                                       |                                           |        |
| 🕆 Harman 🚺 🔘                                                   | Автор/                | lop Zhamgyrbel       | Bokoshov                                  |                                           |                                       |                                           |        |
| ro TR Dizin                                                    | Басылм                | анын түрү Конференц  | ия доклады                                |                                           |                                       |                                           |        |
| Pubmed                                                         |                       |                      |                                           |                                           |                                       |                                           |        |
|                                                                | <b>0</b> 3 <b>1</b> 0 |                      |                                           |                                           |                                       |                                           |        |
| Коллекция [9]                                                  | Макала                |                      |                                           |                                           |                                       |                                           |        |
| Technical, Science and Applied Sciences 🛛 🛛 🔊                  |                       |                      |                                           |                                           |                                       |                                           |        |
| Social Sciences and Humanities 🛛 😰                             | Басыли                | анын аты Web site ac | cessibility, usability and security: a su | urvey of government web                   | sites in <mark>Kyrgyz</mark> Republic |                                           |        |
| Economics and Business 🛛 🚯                                     | Автор/                | nop Rita Ismailo     | va                                        | ×                                         |                                       |                                           |        |
| Sports and Physical Education 5                                | Басыли                | анын түрү Макала     |                                           |                                           |                                       |                                           |        |
| Agriculture and Veterinary 0                                   |                       |                      |                                           |                                           |                                       |                                           |        |
| Communication and Journalism 3                                 | Ø 20 ₿ 0              |                      |                                           |                                           |                                       |                                           |        |
| Language and Linguistics 2                                     |                       |                      |                                           |                                           |                                       |                                           |        |
| Дагы 🗸                                                         | Макала                |                      |                                           |                                           |                                       |                                           |        |
| Басылманын түрү [3] 🛛 🗸                                        |                       |                      |                                           |                                           |                                       |                                           |        |
| Макала                                                         |                       | анын аты The history | of formation and development of vet       | terinary medicine in the <mark>K</mark> i | <mark>yrgyz</mark> Republic           |                                           |        |
| Сол жактагы                                                    | Автор/л<br>Басылм     | ины Изде             | пген сөздү                                | skarbek Gulnaz                            | Тан                                   | даган                                     |        |
| филтирлер аркылуу                                              |                       | башка                | маалымат                                  |                                           | басылм                                | ага бась                                  | Л      |
| издөө жыйынтыг                                                 | ЫН                    | база                 | пардан да                                 |                                           | толук ма                              | алыматы                                   | ЫΗ     |
| кыскарта аласы                                                 | 3.                    | изде                 | й аласыз.                                 |                                           | көрө                                  | аласыз.                                   |        |

🖻 🛧 📵 🔊 💟 😫 🗯 🔲 {

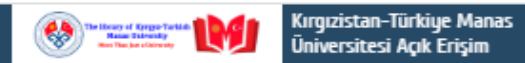

| I Maximum UPU       Veb Site accessibility, usability and security: a survey of government web Site in Kyrgy: Republic         Amportor       Ris Ibaniloo         Amportor       Makaa         Conv       Inglitzes         Musuality of the accessibility, usability and security: a survey of government web Site in Kyrgy: Republic         Amportor       Inglitzes         Musuality of the accessibility.       Conv         Utablesaa       Automation Society         Conv       1         Reparation Conv       16         Server       257-34         Convert       Soft Society         Makaanet Gamma       Soft Society         Maxaanet Gamma       Soft Society         Maxaanet Gamma       Soft Society         Maxaanet Gamma       Soft Society         Maxaanet Gamma       Soft Society         Maxaanet Gamma       Soft Society         Maxaanet Gamma       Soft Society         Maxaanet Gamma       Soft Society         Maxaanet Gamma       Soft Society         Maxaanet Gamma       Soft Society         Maxaanet Gamma       Soft Society         Maxaanet Gamma       Soft Society         Maxaanet Gamma       Soft Society         Maxaanet Gamma                                                                                                    | < Geri dön            |                                                                                                    |                                                                                                    |                                                                 | Статистика               |  |  |  |
|----------------------------------------------------------------------------------------------------|-----------------------|----------------------------------------------------------------------------------------------------|----------------------------------------------------------------------------------------------------|-----------------------------------------------------------------|--------------------------|--|--|--|
| takenesses       Web site accessibility, unsability, and security a survey of government web sites in Kigrage Republic         takenesses       Rita finalios         takenesses       Material         takenesses       Argenandeza web         2007       Rita finalios         takenesses       Argenandeza web         2007       Argenandeza web         2007       NUMMUM (Gaccbinnmaria)         takenesses       Argenandeza web         2007       NUMMUM (Gaccbinnmaria)         takenesses       Argenandeza web         2007       NUMMUM (YY TON)Xk         takenesses       Argenandeza web         2017       NUMMUM (Gaccbinnmaria)         takenesses       Stateses         takenesses       Stateses         takenesses       Stateses         2017       Stateses         takenesses       Stateses         2016       Stateses         takenesses       Stateses         2017       Stateses         takenesses       Stateses         2018       Stateses         2019       Stateses         2019       Stateses         2016       Stateses         takeses       Stateses </td <td>і Маалыматтар</td> <td></td> <td></td> <td>&lt; Бөлүш</td> <td>👁 Көрүүлөр 21</td>                                                                                                    | і Маалыматтар         |                                                                                                    |                                                                                                    | < Бөлүш                                                         | 👁 Көрүүлөр 21            |  |  |  |
| Interaction       Rest bandward       Maxman       Maxman       M                                                                                                    | Басылманын аты        | Web site accessibility, usability and security; a survey of government v                                                                                                    | veb sites in Kyrgyz Republic                                                                                                    |                                                                 | 11.03.2016 күндөн тартып |  |  |  |
| вызаниения туру       Макай       Agenta Agenta       Agenta Agenta       Agenta Agenta       Intelligence         Yapyruch agenue       Ubdataras       Ubdataras       Tuti Multi Typy Typuch agenue       Ubdataras       Tuti Multi Typy Typuch agenue       Intelligence       Intelligence       Intellig                                                                                                    | Автор/лор             | Rita Ismailova                                                                                                    |                                                                                                    |                                                                 | 🕃 Жүктөлгөн 1            |  |  |  |
| Nor       Inglize       Деталдуу жерде         Укранится зания       207       Илимий басылмага<br>тийиштүү толук<br>маалыматтар бар.       Ваничая салания       Ваничая салания       Ваничая сал                                                                                                    | Басылманын түрү       | Макала                                                                                                    |                                                                                                    |                                                                 | 11.03.2016 күндөн тартып |  |  |  |
| 2017       Илимий басылмага<br>ТИЙИШТүү ТОЛУК<br>МаалыМаттар бар.       20 Мауз 2022 07.47         8yers       Universal Access in the Information Society       TИЙИШТүү ТОЛУК<br>МаалыМаттар бар.       50         1       0       50       50         1       0       50       50         1       0       50       50         1       0       50       50         1       0       50       50         1       0       50       50         1       0       50       50         1       0       50       50         1       0       50       50         1       0       50       50       50         1       0       50       50       50       50       50       50       50       50       50       50       50       50       50       50       50       50       50       50       50       50       50       50       50       50       50       50       50       50       50       50       50       50       50       50       50       50       50       50       50       50       50       50       50       <                                                                                                    | Тили                  | İngilizce                                                                                                    | Деталдуу жерде                                                                                                    |                                                                 | 🕏 Акыркы кирүү датасы    |  |  |  |
| утутул/3 врами         Ukskarras           вулли         Ukskarras           вулли         1           tipses         1           tipses         16           saparu         257-24           Cance         5015-5292 (billing 5525:105-5297)           tipses         5015-5292 (billing 5525:105-5297)           tipses         5015-5292 (billing 5525:105-5297)           tipses         5015-5292 (billing 5525:105)           tipses         5015-5292 (billing 5525:105)           tipses         5015-5292 (billing 5525:105)           tipses         5015-5292 (billing 5525:105)           tipses         5015-5292 (billing 5525)           tipses         5015-5297           tipses         5015-5297           tipses         5015-5297           tipses         5015-5297           tipses         5015-5297           tipses         5015-5297           tipses         5015-5297           tipses         5015-5297           tipses         5015-5297           tipses         5015-5297           tipses         5015-5297           tipses         5015-5297           tipses         5015-5297                                                                                                    | Жарыяланган жылы      | 2017                                                                                                    | илимий басылма                                                                                                    | а                                                               | 20 Mayıs 2022 07:47      |  |  |  |
| вриги         Universal Access in the Information Society         ПЛИЛИШПТ ЧҮ ТОЛТУК<br>МаалыШПТ үү ТОЛТУК         Сасиет (1)           Слич         1         МаалыШАТТАр бар.         Гасиет (1)         Гасиет (1)         <                                                                                                    | Улуттук/Эл аралык     | Uluslararası                                                                                                    |                                                                                                    |                                                                 | G Google текшеруу        |  |  |  |
| Cove       1       Maanbimattap Gap.         Inpacenta towy       5         Bapani       257-264         Covit281       SSN: 165-5289. Online ISSN: 165-5297         Bacestanza       Springe         Maanware tasanap       Web of Science Core Collection. Springe         Maanware tasanap       Web of Science Core Collection. Springe         Maanware tasanap       UTG / 2017-WOS / Son 5 yel: 1175         Boorstager       The Information in government web sites. which are widely adopted in many countries, must be accessible for all people easy to use, accurate and secure. The main objective of the State Microarea in the Kargurg Republic. The analysis of web government web sites. In Kirgurg Republic. The analysis of web government web sites. In Kirgurg Republic. The analysis of web goverement web sites. In Kirgurg Republic. The                                                                                                    | Булагы                | Universal Access in the Information Society                                                                                                    | тийиштүү толук                                                                                                    |                                                                 | Басыңыз                  |  |  |  |
| проважка току         16           вериги         257-254           CDV/CDN         155 N: 1615-5287           BookasabaDi         Springe           Maanukar zeasnap         Web of Science Core Collection: Springe           Maanukar zeasnap         Web of Science Core Collection: Springe           Inteset: Typy         SCI Expanded           Unreastr - Aavropy         UT6 / 2017-W05 / Son 5 git 1175           Awornaure         objective of this study is to investige the une valuity, a cosscibility and security and security and secu                                                                                                    | Саны                  | 1                                                                                                    | маалыматтар бар                                                                                                    | <b>).</b>                                                       | <b></b>                  |  |  |  |
| вряни       257-264         ECX//CBM       ESXN: 1615-5287; Online ISSN: 1615-5297         Bonasakasara       Springe         Maanukar dealantp       Web of Stence Core Collection: Springe         Interact: nyry       SCI Espanded         Interact: nyry       SCI Espanded         Interact: nyry       SCI Espanded         Interact: nyry       SCI Espanded         Interact: nyry       UTX6 / 2017-1405 / 5an 5 yit: 1175         Ansorraum       objective of this study is to investigate that usability, accessitility and security aspects of e-povernment web stess in Kryry Republic meanalysis of web opvernment<br>pages covered 55 sites listed in the State Information Resources of the Kryry Republic and the government web stess in Kryry Republic have a usability accessitility solutionation tools. Results suggested that government web stess in Kryry Republic have a usability accessition of Sugra Republic solution tools. Results suggested that government web stess in Kryry Republic have a usability accessition of Sugra Republic was launched at Suprember 23. 1994, government web stes in Kryry Republic have a usability accessition of Sugra Republic was launched at Sugra Republic have not been reviewed and still need geen accessitien for Sugra Republic have a usability accessition of Sugra Republic have a usability accessition of Sugra Republic have a usability accessition of Sugra Republic have a usability accessition of Sugra Republic have a usability accessition of Sugra Republic have a usability accessition of Sugra Republic have a usability accessition of Sugra Republic have a usability accessition of Sugra Republic have a usability accessition of Sugra Republic have a usc                                                                                                    | Периодика тому        | 16                                                                                                    |                                                                                                    |                                                                 |                          |  |  |  |
| ISSN: 1615-5289; Online ISSN: 1615-5297         Biconstants         Springe         Matanuskar seasaap         Web of Science Core Collection; Springe         Missaer-quertapy         SIDE Spanded         Missaer-quertapy         Information in government web sites, which are widely adopted in many countries, must be accessible for all people, easy to use, accurate and secure. The main<br>objective of this study is to investigate the usability, accessibility and security appets of e-povernment web sites in Kyrgy: Republic. The analysis of web government<br>objective of this study is to investigate the usability, accessibility and security appets of e-povernment web sites in Kyrgy: Republic have a usability error rate<br>conducted using several automatic evaluation tools. Results suggested that government web sites in Kyrgy: Republic have a usability error rate<br>error rate of 693 20 The study alo revealed security unimerbilities in these web sites. Although the 'Concept of Creation and Development of in<br>Kurgy: Republic' weil such the State the 23, 1944, government web sites in Kyrgy: Republic have a usability error rate<br>error rate of 693 20 The study alo revealed security -<br>Keywords e-Government Usability Security Kyrgy: Republic         Unit.       http://inkspringe.com/article/10.1007/s10209-015-0446-8         Gaugneter / Incornyi       Bilgisager Muhendicikgi Bolimo         Mexerears arsophropi       Bita ISMAILOVA         Kerno IM       BLAASTABCE         Karta rate study       BLAASTABCE                                                                                                    | Барагы                | 257-264                                                                                                    |                                                                                                    |                                                                 |                          |  |  |  |
| Волжахнасы         Springe           Маалымит сахалар         Web of Science Core Collection; Springe           Инскис, туру         SCI Expanded           Инскис, туру         SCI Expanded           Инскис, туру         SCI Expanded           Инскис, туру         SCI Expanded           Инскис, туру         The Information in government web sites, which are widely adopted in many countries, must be accessible for all people, easy to use, accurate and securate and securate                                                                                                    | ISSN/ISBN             | ISSN: 1615-5289; Online ISSN: 1615-5297                                                                                                    |                                                                                                    |                                                                 |                          |  |  |  |
| Малымия базаляр         Web of Science Core Collection: Springe           Иналиска базаляр         Web of Science Core Collection: Springe           Иналиска сакатор         SCI Expanded           Инласт-qacropy         L176 / 2017-W05 / Son 5 yil: 1175           Ansiorative         The Information In government web sites, which are widely adopted In many countries, must be accessible for all people, easy to use, accurate and secure. The main objective of this study is to investigate the usability, accessibility and security aspects of e-government web sites in Kigrag Republic. The analysis of web government pages covered 55 sites listed in the State Information Resources of the Kigrag Republic have not included in the Ist. Analysis was conducted using several automatic evaluation toto: Results uspected that government web sites. NKupg Republic have automatic resultant people case valuation tectors in the Kigrag Republic have not been reviewed and still need great accessibility, usability and security. Kigrag: Republic have not been reviewed and still need great accessibility, usability and security. Kigrag: Republic have not been reviewed and still need great accessibility, usability and security. Kigrag: Republic have not been reviewed and still need great accessibility, usability and security. Kigrag: Republic have not been reviewed and still need great accessibility, usability and security. Kigrag: Republic have not been reviewed and still need great accessibility. Jaccessibility accessibility, usability and security. Reputik         Kigrage Reputik have not been reviewed and still need great accessibility. Inspringer.com/article/10.1007/s10209-015-0446-8         Kigrage Reputik have not been reviewed and still need great accessibility. Inspringer.com/article/10.1007/s10209-015-0446-8         Kigrage Reputik ha                                                                                                    | Басмаканасы           | Springe                                                                                                    |                                                                                                    |                                                                 |                          |  |  |  |
| Инсакт туру         SCI Expanded           Инлакт-фактору         1176 / 2017-W0S / Son 5 yil: 1175           Annorature         The Information in government web sites, which are widely adopted in many countries, must be accessible for all people, easy to use, accurate and secure. The main objective of this study is to investigate the usability, accessibility and security aspects of e-government web sites in Kyrgyz Republic. The analysis of web government, pages covered 55 sites listed in the State Information Resources of the Kyrgyz Republic and the government web sites witch were not included in the list. Analysis wes involved as usability event automatic veri valuation to tool. Security underabilities in these web sites. Although the 'Concept of Creation and Development of Introphysic ad security underabilities in these web sites. Although the 'Concept of Creation and Development of Introphysic ad security underability accessibility usability ad security underability Security Kyrgyz Republic have not been reviewed and still need great atomatic verify and security underability Security Kyrgyz Republic have not been reviewed and still need great atomatic verify and security -<br>Keywords: e-Government Usability Accessibility usability Accessibility usability Accessibility Accessibility usability Ac | Маалымат базалар      | Web of Science Core Collection; Springe                                                                                                    |                                                                                                    |                                                                 |                          |  |  |  |
| импакт-фактору       1,176 / 2017-W0S / Son 5 yit: 1,175         Аннотация       The Information in government web sites, which are widely adopted in many countries, must be accessible for all people, easy to use, accurate and secure. The main objective of this study is to investigate the usability, accessibility and security aspects of e-government web sites in Kyrgyz Republic. The analysis of web government pages covered 55 sites listed in the State Information Resources of the Kyrgyz Republic have not included in the list. Analysis was conducted using several automatic evaluation tools. Results suggested that government web sites in Kyrgyz Republic have a usability error rate of 633 07the study also revealed security undersalitities in these web sites. Although the 'Concept of Creation and Development of In Kyrgyz Republic' was launched at September 23, 1994, government web sites in the Kyrgyz Republic have not been reviewed and still need great accessibility and security Kegwords: e-Government Usability Accessibility Security Kyrgyz Republic have not been reviewed and still need great accessibility. usability and security Kegwords: e-Government Usability Accessibility Security Kyrgyz Republic have not been reviewed and still need great accessibility. Unichty and security Kegwords: e-Government Usability Accessibility Security Kyrgyz Republic. <ul> <li>With http://link.springer.com/article/10.1007/s10209-015-0446-8</li> <li>Wahendislik Fakültesi</li> <li>Maesewearm astrop(nop)</li> <li>Rita ISMAILOVA</li> <li>BLAAB7ABCE</li> <li>BLAAB7ABCE</li> <li>BLAAB7ABCE</li> <li>BLAAB7ABCE</li> <li>BLAAB7ABCE</li> <li>BLAAB7ABCE</li> <li>BLAB7ABCE</li> <li>BLAB7ABCE</li> <li>BLAB7ABCE</li> <li>BLAB7ABCE</li> <li>BLAB7ABCE</li></ul>                                                                                                    | Индекс түрү           | SCI Expanded                                                                                                    |                                                                                                    |                                                                 |                          |  |  |  |
| Anworauus       The Information In government web sites, which are widely adopted In many countries, must be accessible for all people, easy to use, accurate and secure. The main objective of this study is to investigate the usability, accessibility and security aspects of e-government web sites in Kyrgyz Republic. The analysis of web government pages covided 55 sites listed in the State Information Resources of the Kyrgyz Republic and five government web sites in Kyrgyz Republic. The analysis of web government early site with using several automatic evaluation tools. Results suggested that government web sites in Kyrgyz Republic. The analysis was conducted using several automatic evaluation tools. Results suggested that government web sites in Kyrgyz Republic have a usability error rate of 6930? The study also revealed security vulnerabilities in thes web sites. Although the 'Concept of Creation and Development of In Kyrgyz Republic' was launched at September 23, 1994, government web sites in the Kyrgyz Republic have not been reviewed and still need great accessibility. usability and security<br>Keywords: e-Government Usability Accessibility Security Kyrgyz Republic <ul> <li>Monendislik Fakultesi</li> <li>Monendislik Fakultesi</li> <li>Mohendislik Fakultesi</li> <li>Mohendislik Fakultesi</li> <li>Mohendisligi Bolümü</li> <li>Meexeeeera aeropinopi</li> <li>Rita ISMALOVA</li> <li>BLAA87ABCE</li> <li>BLAA87ABCE</li> <li>BLAA87ABCE</li> <li>BLAA87ABCE</li> <li>BLAA87ABCE</li> <li>BLAA87ABCE</li> <li>BLAA87ABCE</li> </ul> <li>BLAA87ABCE</li> <li>BLAA87ABCE</li> <li>BLAA87ABCE</li>                                                                                                    | Импакт-фактору        | 1,176 / 2017-WOS / Son 5 yil: 1,175                                                                                                    |                                                                                                    |                                                                 |                          |  |  |  |
| conducted using several automatic evaluation tools. Results suggested that government web sites in Kyrgyz Republic have a usability error rate<br>error rate of 69.38 ?The study also revealed security unlerabilities in these web sites. Although the "Concept of Creation and Development of In<br>Kyrgyz Republic" was launched at September 23, 1994, government web sites in the Kyrgyz Republic have not been reviewed and still need great<br>accessibility, usability and security<br>Keywords: e-Government Usability Accessibility Security Kyrgyz Republic«Google текшерүү»<br>жерине басып бул<br>басылманын<br>«Google<br>Gacылманын<br>«Google<br>Accasing accessibility<br>Bilgisayar Mühendisligi BolumuURLhttp://linkspringer.com/article/10.1007/s10209-015-0446-8басылманын<br>«Google<br>Accasing accessibility<br>Accessibility Security Kyrgyz RepublicURLhttp://linkspringer.com/article/10.1007/s10209-015-0446-8Gacogle<br>Accessibility<br>accessibility BolumuWeikeweezervi aetropinopiRita iSMAİLOVAKartoon IA<br>Ackagemuna» Agarbi<br>aбanbiH Keppe<br>accessibility<br>accessibility BolumuKartanrae kyny11.032016II.032016Accessibility<br>accessibility                                                                                                    | Аннотация             | The information in government web sites, which are widely adopted in many countrie<br>objective of this study is to investigate the usability, accessibility and security aspect<br>pages covered 55 sites listed in the State Information Resources of the Kyrgyz Repute | es, must be accessible for all people, easy to use, accurate and s<br>cts of e-government web sites in Kyrgyz Republic. The analysis<br>ilic and five government web sites which were not included in t | secure. The main<br>of web government<br>the list. Analysis was |                          |  |  |  |
| ассеязівііту, usability and security<br>Кеуwords: e-Government Usability Accessibility Security Kyrgyz Republic<br>URL http://ink.springer.com/article/10.1007/s10209-015-0446-8<br>Факультеr / Институт Мühendislik Fakültesi<br>Белуму Bilgisayar Mühendisligi Bölümü<br>Мекемедеги автор(пор) Rita ISMAİLOVA<br>Каттоо № BLAAB7ABCE<br>Катталган күну 11.032016<br>Жатталган күну                                                                                                    |                       | conducted using several automatic evaluation tools. Results suggested that governm<br>error rate of 69.38 ?The study also revealed security vulnerabilities in these web site<br>Kyrgyz Republic" was launched at September 23, 1994, government web sites in the K       | ent web sites in Kyrgyz Republic have a usability error rate<br>s. Although the "Concept of Creation and Development of Ini<br>yrgyz Republic have not been reviewed and still need great               | «Googl                                                          | е текшерүү»              |  |  |  |
| URLhttp://link.springer.com/article/10.1007/s10209-015-0446-8басылманын<br>«Google<br>«Google<br>«Google<br>Катталган кунуФакультет / ИнститутMühendislik Fakültesi«Google<br>«Google<br>Академия»дагы<br>абалын көрө<br>апасызКатталган куну11.032016апасыз                                                                                                    |                       | accessibility, usability and security<br>Keywords: e-Government Usability Accessibility Security Kyrgyz Republic                                                                                                    | iccessibility, usability and security<br>(eywords: e-Government Usability Accessibility Security Kyrgyz Republic                                                                                        |                                                                 |                          |  |  |  |
| Факультет / Институт       Mühendislik Fakültesi       «Google         Бөлүмү       Bilgisagar Mühendisligi Bölümü       Ақадемия»дагы         Мекемедеги автор(пор)       Rita iSMAİLOVA       Ақадемия»дагы         Каттоо №       BLAA87ABCE       абалың көрө         Катталган күнү       1.032016       апасыз                                                                                                    | URL                   | http://link.springer.com/article/10.1007/s10209-015-0446-8                                                                                                    |                                                                                                    | бас                                                             | ылманын                  |  |  |  |
| Бөлүмү     Bilgisayar Mühendisliği Bölümü       Мекемедеги автор(пор)     Rita iSMAİLOVA       Каттоо №     BLAA87ABCE       Катталган күмү     11.032016                                                                                                    | Факультет / Институт  | Mühendislik Fakültesi                                                                                                    |                                                                                                    | u                                                               | Google                   |  |  |  |
| Мекемедеги автор(пор)         Rita iSMAiLOVA         АКАДЕМИЯ»ДАГЫ           Каттоо №         ВLAA87АВСЕ         АКАДЕМИЯ»ДАГЫ           Катталган күнү         11.03.2016         АПАСЫЗ                                                                                                    | Бөлүмү                | Bilgisayar Mühendisliği Bölümü                                                                                                    |                                                                                                    | •                                                               | Coogie                   |  |  |  |
| Каттоо №         ВLAA87ABCE         абалын көрө           Катталган күнү         11.03.2016         апасыз                                                                                                    | Мекемедеги автор(лор) | Rita İSMAİLOVA                                                                                                    | Акад                                                                                                    | емия»дагы                                                       |                          |  |  |  |
| Катталган күнү 11.03.2016                                                                                                    | Каттоо N <sup>a</sup> | BLAA87ABCE                                                                                                    |                                                                                                    | абалын көрө                                                     |                          |  |  |  |
|                                                                                                    | Катталган күнү        | 11.03.2016                                                                                                    |                                                                                                    | а                                                               | пасыз                    |  |  |  |

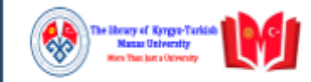

| Басмаканасы              | Springe                                                                                                    |                                                                                                    |
|--------------------------|----------------------------------------------------------------------------------------------------|----------------------------------------------------------------------------------------------------|
| Маалымат базалар         | Web of Science Core Collection; Springe                                                                                                    |                                                                                                    |
| Индекс түрү              | SCI Expanded                                                                                                    |                                                                                                    |
| Импакт-фактору           | 1,176 / 2017-WOS / Son 5 yıl: 1,175                                                                                                    |                                                                                                    |
| Аннотация                | The information in government web sites, which are wide<br>objective of this study is to investigate the usability, acc<br>pages covered 55 sites listed in the State Information Re-<br>conducted using several automatic evaluation tools. Resu<br>error rate of 69.38 ?The study also revealed security vuln<br>Kyrgyz Republic" was launched at September 23, 1994, go<br>accessibility, usability and security<br>Keywords: e-Government Usability Accessibility Security | Iy adopted in many countries, must be accessible for all people, easy to use, accurate and secure. The main<br>essibility and security aspects of e-government web sites in Kyrgyz Republic. The analysis of web government<br>sources of the Kyrgyz Republic and five government web sites which were not included in the list. Analysis was<br>ilts suggested that government web sites in Kyrgyz Republic have a usability error rate of 46.3 ?nd accessibility<br>perabilities in these web sites. Although the "Concept of Creation and Development of Information Network of the<br>vernment web sites in the Kyrgyz Republic have not been reviewed and still need great efforts to improve<br>Kyrgyz Republic |
| URL                      | http://link.springer.com/article/10.1007/s10209-015-0446                                                                                                    | -8                                                                                                    |
| Факультет / Институт     | Mühendislik Fakültesi                                                                                                    |                                                                                                    |
| Бөлүмү                   | Bilgisayar Mühendisliği Bölümü                                                                                                    |                                                                                                    |
| Мекемедеги автор(лор     | p) Rita İSMAİLOVA                                                                                                    | басылманы университетибиз атынан ким жазганын көрүүгө                                                                                                    |
|                          | Mühendislik Fakültesi                                                                                                    | болот. Ал жерге басып бул                                                                                                    |
|                          | 🖾 💿 🔶                                                                                                    | окумуштуунун профиль                                                                                                    |
|                          |                                                                                                    | маалыматына байланыша                                                                                                    |
| <b>ч</b> и толук катталы | ш маалыматы                                                                                                    | аласыз.                                                                                                    |

#### l 🖻 🛧 🚳 🖻 🔽 😫 🛊 🛛

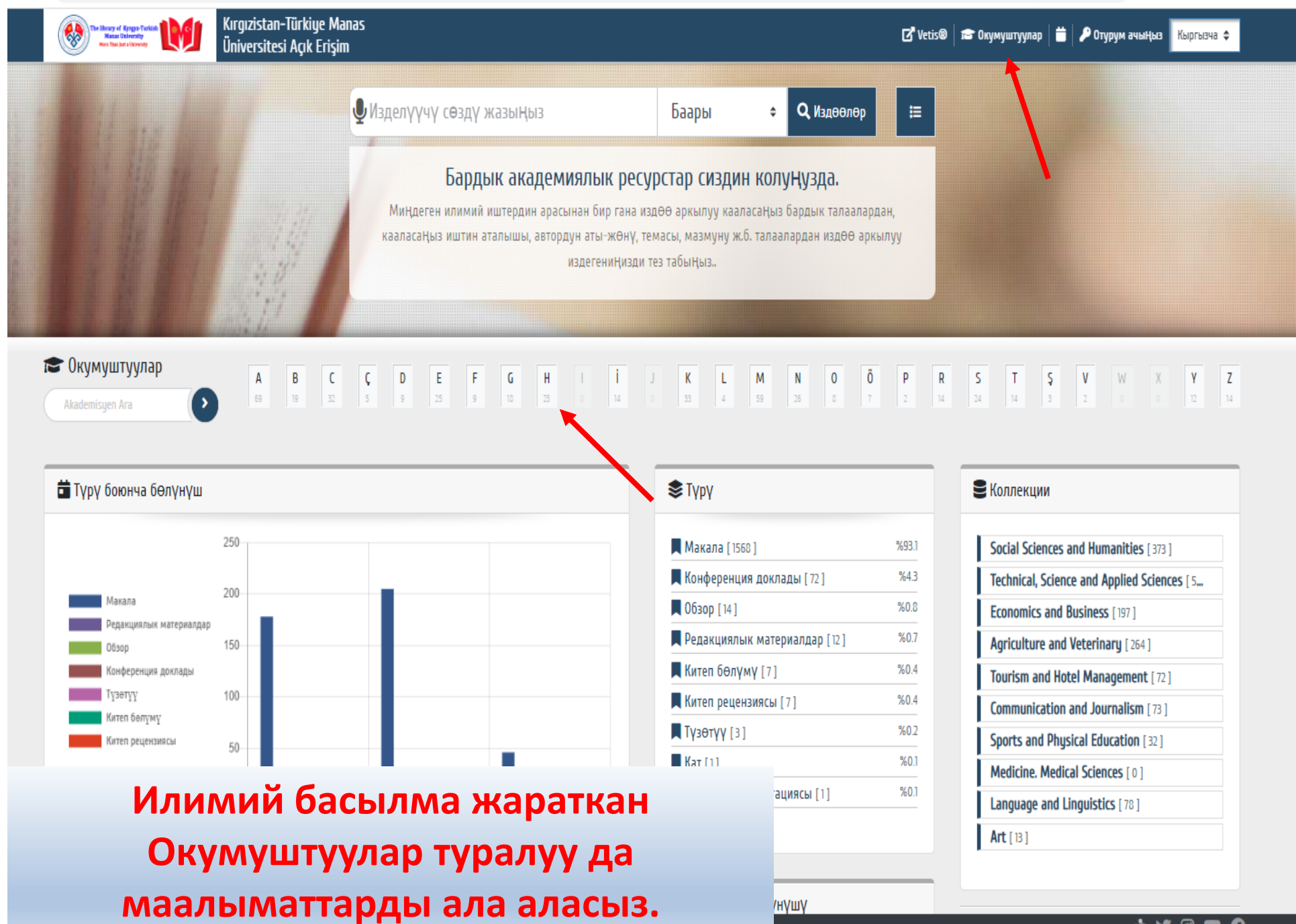

| Akademisyen     | <                                                            | Paylaşım Bağlantısı |                                                       |
|-----------------|--------------------------------------------------------------|---------------------|-------------------------------------------------------|
| Ad Soyad        |                                                              |                     |                                                       |
| Varyantlar      |                                                              |                     |                                                       |
| Ana Birim       | Mühendislik Fakültesi                                        |                     | Окумуштуу туралу                                      |
| e-Posta         |                                                              |                     |                                                       |
| Orcid           | 0000-0003-0308-2315                                          |                     | маалымат ала ал                                       |
| Scopus          | 56960423500                                                  |                     |                                                       |
| Wos             | 8-9935-2017                                                  |                     |                                                       |
| Google Akademik | https://scholar.google.com/citations?hl=en&user=OTI3RN8AAAAJ |                     | Birlikte çalıştığı kişiler (İşbirlikçiler)            |
| Website         |                                                              |                     | Little Conditional                                    |
| Durum           | Çalışıyor                                                    |                     | Mantafa Alp Carter August BRAVENA                     |
| YÖK Akademik ID | 1DEE3641CAC01FBA                                             |                     | (6) (8)                                               |
| Ünvan           | Doç. Dr.                                                     |                     | Anara MOM                                             |
| ()<br>•         | Yayınlar [27]                                                |                     | Zamira ÖSKÜNBAYEVA<br>Asam ÖMÜRALEV<br>Raymbek SJ.LTA |
| Makale          |                                                              | 26 %96.3            |                                                       |
| Kitap Bölümü    |                                                              | 1 %3.7              | Calgat MUHAME                                         |

# луу толук аласыз.

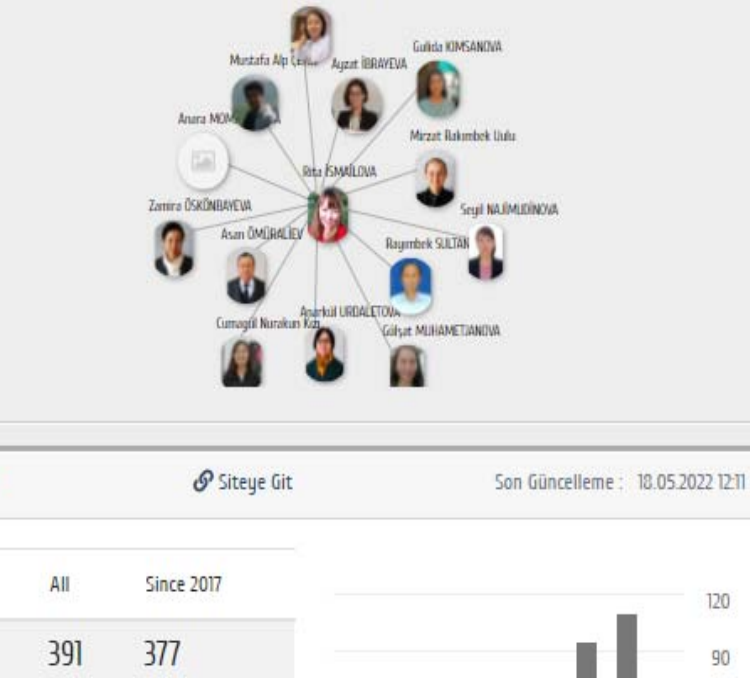

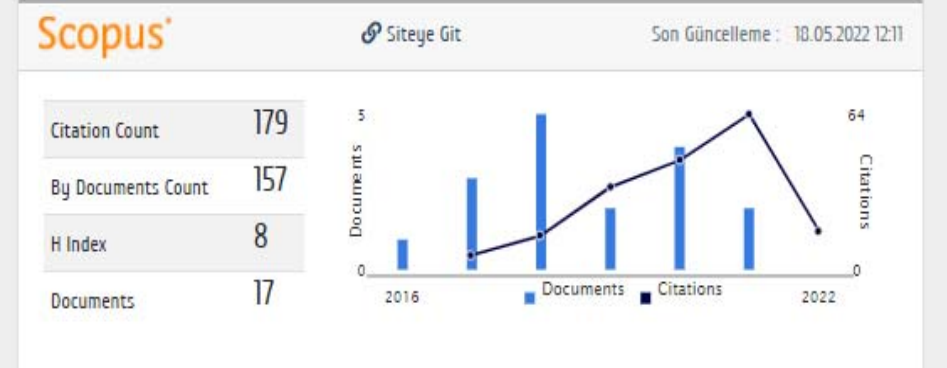

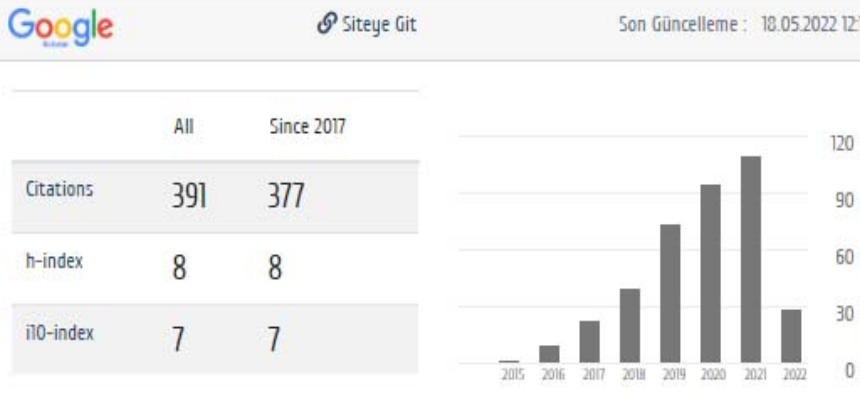

Mi.

Ылдый жакта бул окумуштуунун ҮÖК системасындагы маалыматтары бар. Маалыматтар ҮÖК системасынан автоматтык түрдө алынат. Маалыматты толуктоону каалаган окумуштуулар жеке отурум ачып толуктай алышат.

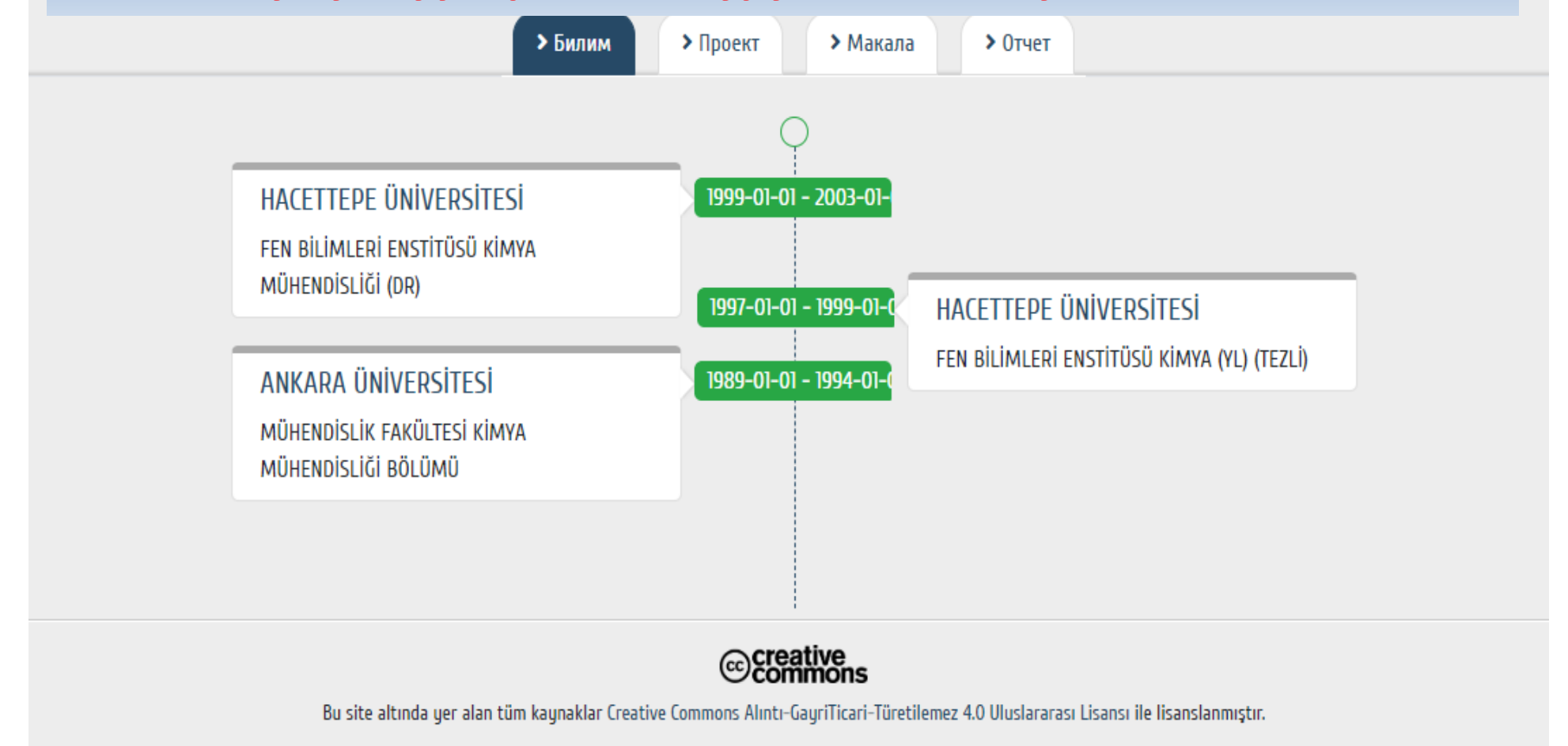

Pub Med.gov OR

aperta Harman TR

#### ର 🖻 🖈 🚳 🖻 💟 😫 🗯 E

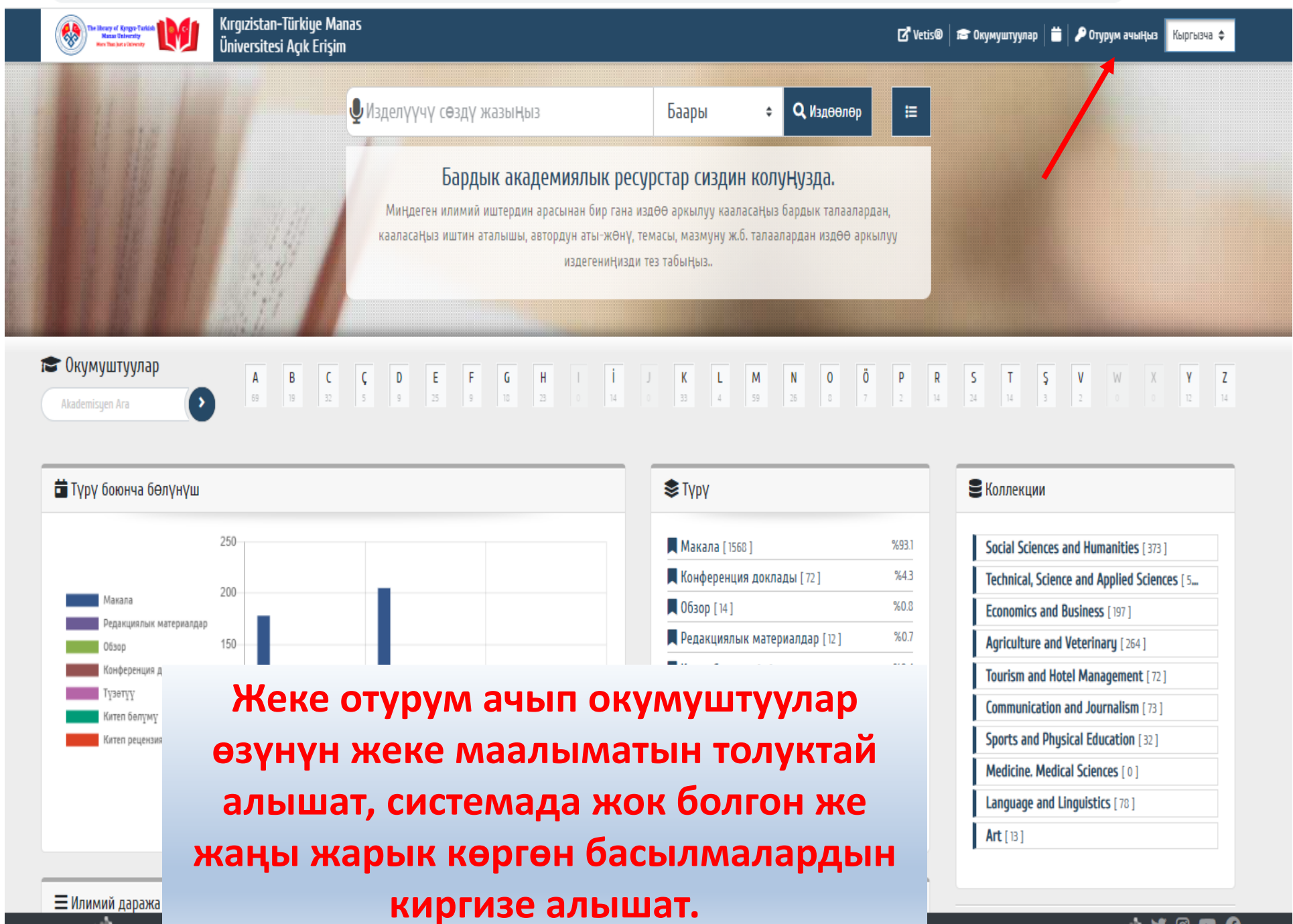

🚽 C 🏠 🗎 yordam.manas.edu.kg/aea/?p=2&dil=1&devam=2f6165612f3f79617a696c696d3d61656126703d31362655796549643d363165393130633039356237662664696c3d31 🕶 🗟 🖄 😰 😰 🚺 🛔 🔲 🣲

| Kırgızistan-Türkiye Manas<br>Kan Ukony<br>Kan Da Jari Vovov               | 🔍 🛛 🛣 Vetis® 📾 Окумуштуулар 🗎 🎾 Отурум ачыңыз 🥻 Кыргызча 💠                                                                                                    |
|---------------------------------------------------------------------------|----------------------------------------------------------------------------------------------------|
|                                                                           |                                                                                                    |
| Отурум ачыңыз                                                             | <u>í Ni</u> e                                                                                                    |
| Стурум ачыңыз           Мүчө Номери         Сыр сөз           *         * | Мүчө Номериңиз:<br>- Студенттик номериңиз;<br>- Кызматкерлер болсо, каттоо номеринин башына "О" кошуп, он цифралык номер жазуулары керек.<br>* Сыр сөздү "Сыр сөзүмдү унуттум/Белгилебедим" шилтемесине басып е-почтаңыз аркылуу белгилеп<br>алсаңыз болот.<br>Бул Катталган №/Сыр сөз аркылуу "VETİS Кампус тышында маалымат базаларга кирүү системасына" да<br>кире аласыз.<br>Китепканабыздын электрондук каталогунун мобилдик версиясы "Сер Kütüphanem"ди Play Market же |
| Сыр сөзүмдү унуттум / Белгилебедим                                        | AppStor дан жүктөп алсаңыз болот.<br>"Cep Kütüphanem" менен "VETİS"тин колдонмо көрсөткүчүн веб баракчабыздагы "Колдонмо<br><mark>көрсөткүчтөр</mark> " бөлүмүндөн алсаңыздар болот.                                                                                                    |
| Китепканабыздын элект                                                     | рондук каталогунда,                                                                                                    |
| VEIIS системасында, М                                                     | обилдик китепкана                                                                                                    |

менен сыр сөзүңүз бул жакта да жарактуу.

YORDAM

0.091 sn. Yordamilik 🕊 🙆 🖪 🚯

#### 🖻 🖈 🕓 🍽 🚺 🗯 🖬 🎳

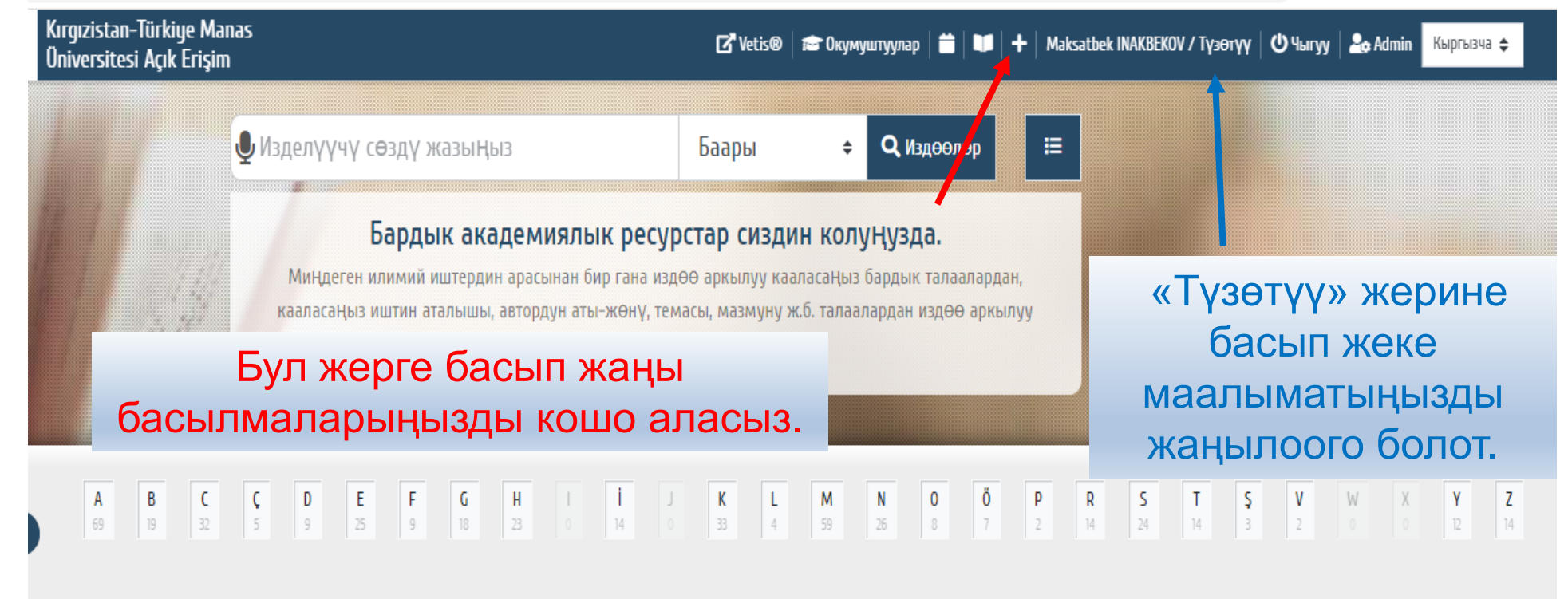

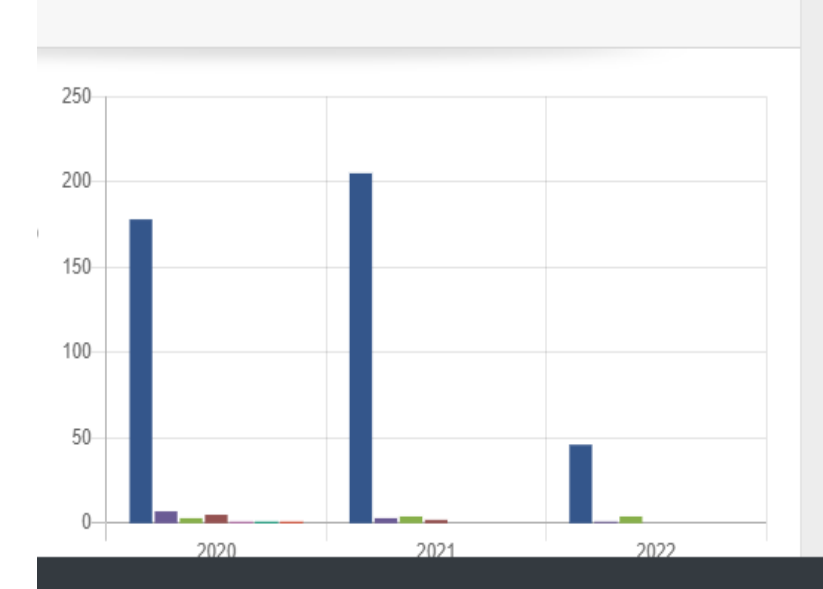

| 📚 Түрү                         |       |
|--------------------------------|-------|
| 📕 Макала [ 1568 ]              | %93.1 |
| 📕 Конференция доклады [72]     | %4.3  |
| 🗖 Обзор [ 14 ]                 | %0.8  |
| 📕 Редакциялык материалдар [12] | %0.7  |
| 📕 Китеп бөлүмү [7]             | %0.4  |
| 📕 Китеп рецензиясы [7]         | %0.4  |
| 📕 Түзөтүү [3]                  | %0.2  |
| 📕 Кат [1]                      | %0.1  |
| 📕 Жолугушуу аннотациясы [1]    | %0.1  |

**Е**Коллекции Social Sciences and Humanities [373] Technical, Science and Applied Sciences [ 5... Economics and Business [197] Agriculture and Veterinary [264]

Agriculture and Veterinary [264] Tourism and Hotel Management [72] Communication and Journalism [73] Sports and Physical Education [32] Medicine. Medical Sciences [0] Language and Linguistics [78]

0.511 sn. 🗸 ordaamink 🔰 🎯 🖪 🚯

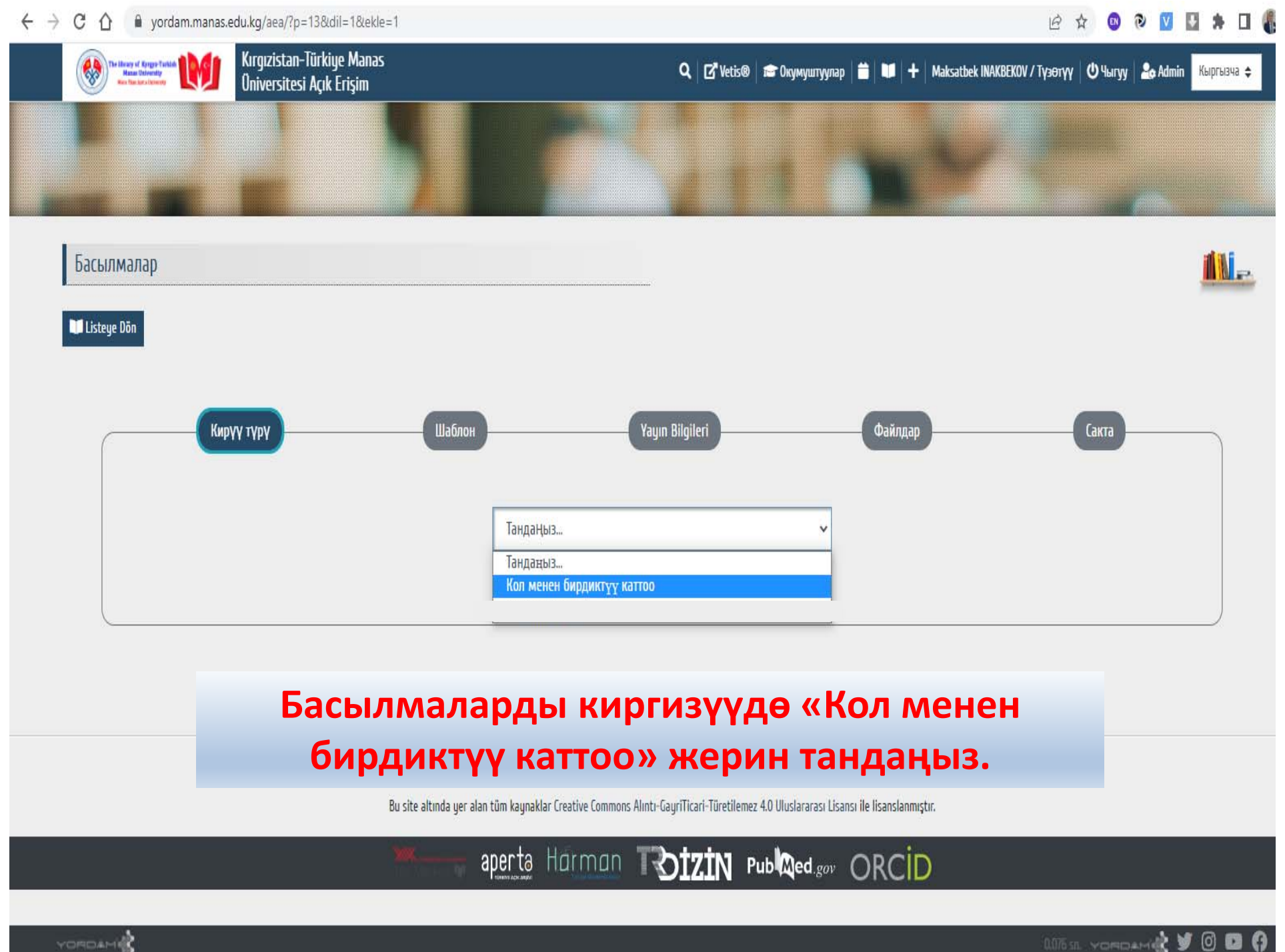

YORDAMI

#### → C 🏠 🔒 yordam.manas.edu.kg/aea/?p=13&dil=1&ekle=1

RDAM

#### 🖻 🖈 🚳 🍳 🔽 🛃 🗯 🗖 🆺

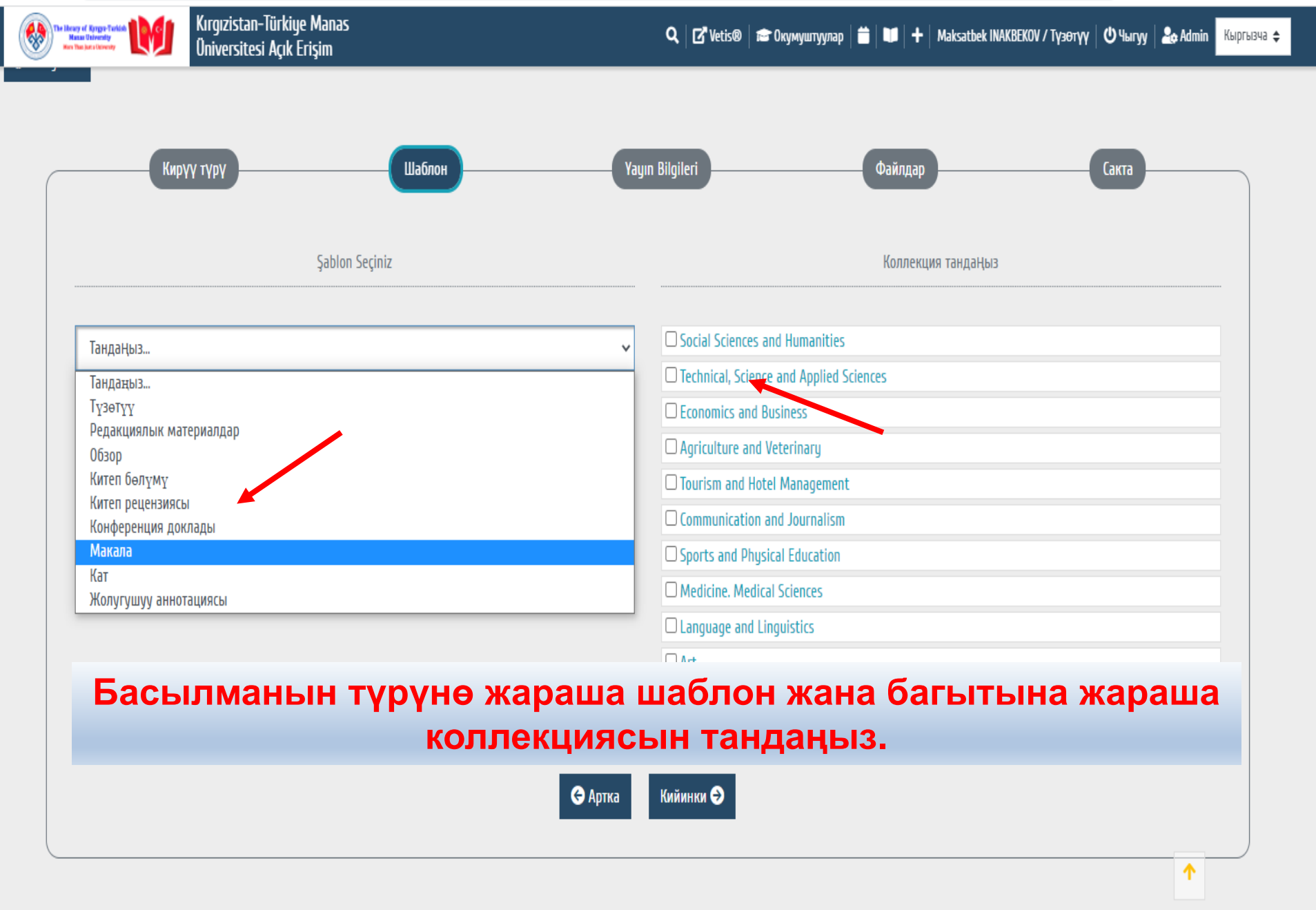

| lam.manas.edu.kg/aea/?p=13&dil=1&ekle=1                            | Q 论 ☆ 🛽                                                                                                    |
|--------------------------------------------------------------------|----------------------------------------------------------------------------------------------------|
| Kırgızistan-Türkiye Manas<br>Oniversitesi Açık Erişim              | 🔍 🛛 🗗 Vetis®   📾 Okymywryynap   🚔   💵   🕇   Maksatbek INAKBEKOV / Tyзөтүү   🖱 Чыгуу   🏖 Admin 🛛 Кыргызча    |
| Кирүү түрү                                                         | Yayın Bilgileri Файлдар Сакта                                                                               |
|                                                                    | Басылманын маалыматын киргизиңиз                                                                            |
| Автор/лор (dc.contributor.yazarlar)<br>Автор/лор                   | Басылманын аты (dc.title)<br>Басылманын аты                                                                 |
| + •                                                                | + *                                                                                                    |
| Басылманын түрү (dc.type)<br><i>Басылманын түрү</i>                | Мекемедеги автор(лор) (dc.creator.author)<br>Мекемедеги автор(лор)                                          |
| +                                                                  | + Тандаңыз                                                                                                  |
| Жарыяланган жылы (dc.date.issued)<br><i>Жарыяланган жылы</i>       | Тили (dc.language)<br><i>Тили</i>                                                                           |
| +                                                                  | +                                                                                                    |
| Булағы (dc.source)<br><i>Булағы</i>                                | Булактын кошумча аты / Конференция маалыматы (diger)<br><i>Булактын кошумча аты / Конференция маалыматы</i> |
| +                                                                  | +                                                                                                    |
| Керектүү маал                                                      | тыматтарды толтуруп улантыңыз.                                                                              |
| Индекс түрү (diger)<br>Индекс түрү                                 | Басмаканасы<br>Басмаканасы                                                                                  |
| +                                                                  | +                                                                                                    |
| Маалымат базалар (dc.contributor.other)<br><i>Маалымат базалар</i> | Импакт-фактору (diger)<br>Импакт-фактору                                                                    |
| +                                                                  | +                                                                                                    |

| → C △ ● yordam.manas.edu.kg/aea/?p=13&dil=1&ekle=     | 1                     |                              |               |                |                    | Ê                             | ☆ 0    | 0 0 🔽     | 1         |       |
|-------------------------------------------------------|-----------------------|------------------------------|---------------|----------------|--------------------|-------------------------------|--------|-----------|-----------|-------|
| Kırgızistan-Türkiye Manas<br>Oniversitesi Açık Erişim |                       | ٩                            | Vetis®        | 音 Окумуштуулар | <b>       </b>   + | Maksatbek INAKBEKOV / Түзөтүү | 🛛 Чыгу | y 🛛 🏖 Adm | in Кыргыз | 84a 🜩 |
|                                                       |                       |                              |               |                |                    |                               |        |           |           |       |
| Басылмалар                                            |                       |                              |               |                |                    |                               |        |           | <u>11</u> | i.    |
| Listeye Dön                                           |                       |                              |               |                |                    |                               |        |           |           |       |
| Кирүү түрү                                            | Шаблон                | Yayın Bilg                   | ileri         |                | Файлдар            | )                             | Сакта  | )         |           |       |
|                                                       |                       | Эгер бар болсо, бир нече фай | і́лды кошо ал | асыз.          |                    |                               |        |           |           |       |
|                                                       | PDF,JPG,MP4,DOCX,XLSX |                              |               |                | Тандаңыз           |                               |        |           |           |       |
|                                                       |                       | 😋 Артка Ки                   | йинки Ə       |                |                    |                               |        |           |           |       |

# Электрондук түрүн бөлүшүүнү кааласаңыз файлын кошууга болот.

| ) ( | 🐉 🏠 🔒 yordam.manas.edu.kg/aea/?p=13&dil=1&ekle=1      |        |                                                                                                    |   |             |                         | È              | ☆     | EN   | ک 🔊     | ¥     | <b>*</b> E | ] ( |
|-----|-------------------------------------------------------|--------|----------------------------------------------------------------------------------------------------|---|-------------|-------------------------|----------------|-------|------|---------|-------|------------|-----|
|     | Kırgızistan-Türkiye Manas<br>Üniversitesi Açık Erişim |        | 🔍   🗗 Vetis®   📾 Окумуштуулар                                                                                        | 🗰 | <b>v</b>  + | Maksatbek INAKBEKOV / 1 | <b>Гүзөтүү</b> | ∣৩ҹ   | aryy | 🎝 Admin | Кыргн | ызча 🗢     | 1   |
|     | Кирүү түрү                                            | Шаблон | Yayın Bilgileri                                                                                                    |   | Файлдар     |                         | (              | Сакта |      |         |       |            |     |
|     |                                                       |        | Creative Commons (cc) Лицензиялоо маалыматын киргизиңиз                                                              |   |             |                         |                |       |      |         | ****  |            |     |
|     |                                                       |        | Eserinizin uyarlamalarının paylaşılmasına izin veriyor musunuz?<br>Evet Hayır Aynı lisansla dağıtıldığı sürece, evet |   |             |                         |                |       |      |         |       |            |     |
|     |                                                       |        | Ticari amaçla kullanılmasına izin verilsin mi?<br>Evet Hayır                                                         |   |             |                         |                |       |      |         |       |            |     |
|     |                                                       |        | 🕒 Артка Тастыктоо є 🗸 🖬 Сакта                                                                                        |   |             |                         |                |       |      |         |       |            |     |

## Жөнөткөн басылмаңыз китепканага келип түшөт, текшерүүдөн өтүп тастыкталгандан кийин системада жарыяланат.

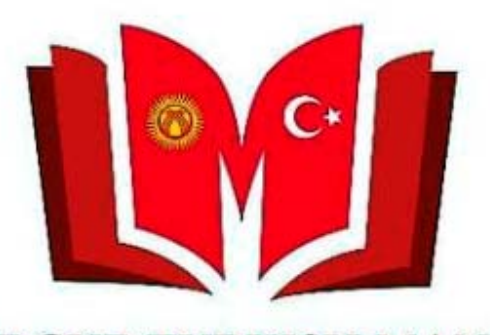

KYRGYZ TURKISH MANAS UNIVERSITY LIBRARY

Суроолор үчүн китепкана жана иш кагаздары башкармалыгына кайрылсаңыздар болот. Телефон: 492765 – (837, 694, 868) Э-почта: <u>library@manas.edu.kg</u>

Чоң рахмат!